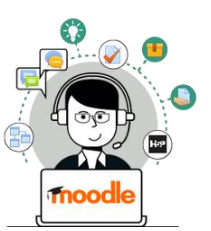

Créer un texte à trous

Le module "Fill in the blanks" est disponible de manière indépendante dans H5P, mais il est intégrable aux activités :

• Question Set (Quiz)

12

ACADÉMIE

**DE REIMS** Liberté Égalité Fraternité

- Cours Presentation (Diaporama interactif)
- Interactive Video (Vidéo interactive)

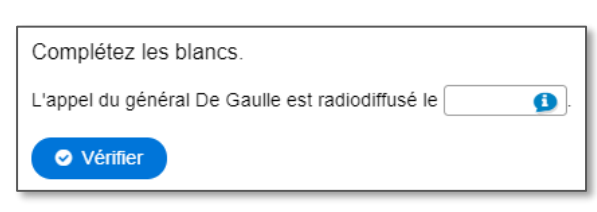

Pour intégrer un texte à trous dans ces activités, il faut passer par leur interface de paramétrage (et pas directement par une activité "Fill in the blanks"). Référez-vous à leur fiche réflexe.

### ETAPE 1 : Création de l'activité H5P

- Dans votre cours Moodle,
- 1. Cliquez sur le menu "Banque de contenus"
- 2. Cliquez sur le bouton "Ajouter"
- 3. Sélectionnez l'activité "Fill in the Blanks"

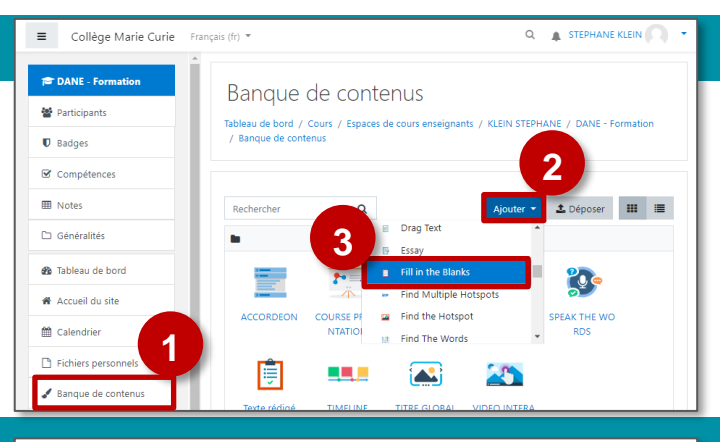

# ETAPE 2 : Paramétrage de l'activité H5P

- 1. Donnez un nom à votre activité H5P : c'est le nom qui s'affichera dans votre Banque de contenu
- Il est possible d'associer une image ou une vidéo à l'exercice. Cette ressource apparaîtra en haut de l'exercice.

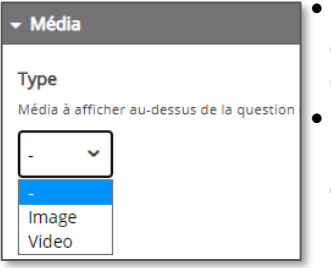

- La vidéo peut être téléchargée au format mp4, ou liée à partir de Youtube ou Vimeo.
- L'image doit être téléchargée à partir de votre disque dur en cliquant sur 🔶 Ajouter Il faudra ajouter un texte alternatif.
- 3. Le texte à trous est séparé en blocs. En toute logique, chaque bloc correspond à une phrase. Dans le texte :
  - Les mots que l'élève devra entrer doivent être encadrés par des astérisques \*\*
  - Si différentes possibilités de réponse existent, séparez les réponses par un slash / (ex. : \*18 juin 1940/18 juin 40\*)
  - Il est possible de laisser un indice. Celui-ci doit être introduit par deux points : (ex. : \*18 juin 1940/18 juin 40:Le mois et l'année sont attendus\*)
  - 4. Ajoutez d'autres blocs de texte si nécessaire
  - 5. Il est possible de paramétrer des feebdacks selon le score.

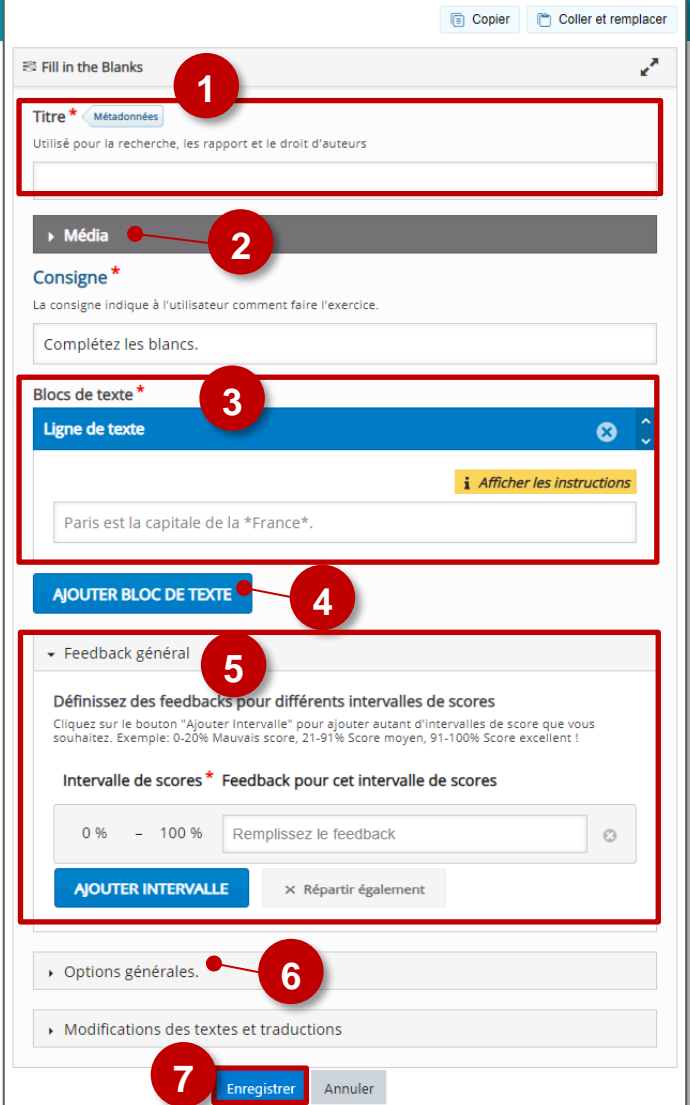

#### 6. Vérifiez les options.

- a. Par défaut, Fill in the Blanks est sensible à la casse
- **b.** Il est possible d'accepter des fautes d'orthographe.

#### 7. Enregistrez.

L'activité est créée dans votre banque de contenus. Elle peut être modifiée à tout moment.

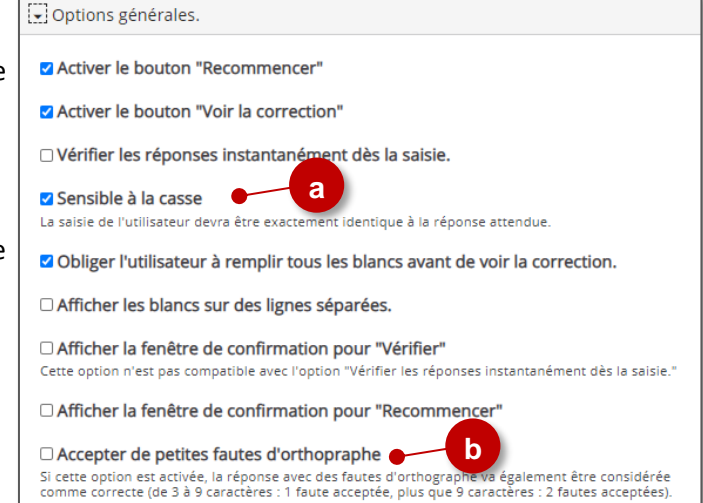

# ETAPE 3 : Diffusion de l'activité "Fill in the Blanks" dans le cours

# **OPTION 1 : Intégration dans la page de cours (ressource étiquette)**

Il est possible d'afficher directement votre module "Fill in the Blanks" dans le cours par le biais d'une étiquette. A réserver aux modules pour lesquels il n'y aura pas de suivi des résultats.

- Étiquette

- 1. Dans l'éditeur de texte de l'étiquette, cliquez sur l'icône
- Dans la boîte de dialogue qui s'ouvre, cliquez sur "Parcourir les dépôts" et recherchez votre activité dans la banque de contenu. Sélectionnez l'option de votre choix (Copie ou Alias, voir ci-dessous)
- **3.** Cliquez sur le bouton "**Insérer H5P**". Le logo H5P s'affiche dans l'éditeur de texte.
- 4. Cliquez sur "Enregistrer et revenir au cours"

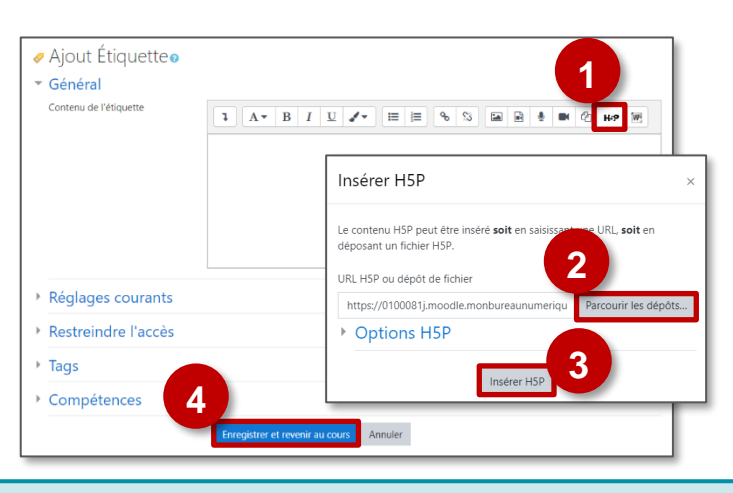

- COPIE : l'animation H5P ne bougera plus, quelles que soient les modifications faites sur l'original
- ALIAS : les modifications ultérieures de l'original dans la banque de contenus seront répercutées sur chaque alias.

## **OPTION 2 : Diffusion d'une activité Fill in the Blanks (à privilégier)**

Pour un bon suivi des résultats des élèves, il est :

- déconseillé de l'intégrer dans une étiquette via le bouton de l'éditeur de textes (option 1 présentée ci-dessus)
- conseillé de créer une activité H5P (bouton bleu)

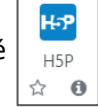

Consultez la fiche réflexe "H5P" pour intégrer l'activité à partir de votre banque de contenu.